## Aanleverspecificaties voor het drukken met wit:

Voor het drukken met witte inkt is het aanmaken van een vijfde kleur, ook wel <mark>steunkleur</mark> genoemd, vereist.

Dit kan alleen met professionele software pakketten zoals Adobe InDesign, Adobe Photshop en Adobe Illustrator.

Het aanmaken van de steunkleur werkt voor InDesign en Illustrator op dezelfde manier:

- 1. Selecteer uit het "Venster" menu bovenin rechts, het pallet "Stalen"
- 2. Selecteer uit het pallet "Stalen" de optie "Nieuwe Kleurenstaal"

| ⇔ Stalen                                   |     |                                                                                   | Micaw Ricarchistadi                                            |           | ⇔ Stalen                          |              |
|--------------------------------------------|-----|-----------------------------------------------------------------------------------|----------------------------------------------------------------|-----------|-----------------------------------|--------------|
| T Tint: 100                                | ► % | Nieuw kleurenstaal<br>Nieuw tintstaal<br>Nieuw verloopstaal                       | Staalnaam: SpotColor_White                                     | ОК        |                                   | ïnt: 100 ▶ % |
| [Registratie]                              | × 🛛 | Nieuw gemengde-inktstaal<br>Nieuwe gemengde-inktgroep                             | Kleurtype: Steun                                               | Annuleren | [Geen]                            | ₩ X          |
| [Zwart]<br>C=100 M=0 Y=0 K=0               |     | Nieuwe kleurgroep<br>Staal dupliceren<br>Staal verwijderen                        | Kleurmodus: Lab                                                | 1         | [Papier]                          |              |
| C=0 M=100 Y=0 K=0<br>C=0 M=0 Y=100 K=0     |     | Kleurgroep degroeperen                                                            | L 100                                                          |           | C=100 M=0 Y=0 K                   | =0           |
| C=15 M=100 Y=100 K=0<br>C=75 M=5 Y=100 K=0 |     | Opties voor kleurgroep<br>Stalen laden                                            | b 124                                                          |           | C=0 M=100 Y=0 K                   |              |
| C=100 M=90 Y=10 K=0                        |     | Stalen opslaan Alle ongebruikte selecteren                                        |                                                                |           | C=15 M=100 Y=10<br>C=75 M=5 Y=100 | 00 K=0       |
|                                            | Ţ   | Naamloze kleuren toevoegen<br>✓ Naam<br>Kleine naam<br>Klein staal<br>Groot staal | ✓ Toevoegen aan CC Library: Mijn bibliotheek ▼ Meer informatie |           | C=100 M=90 Y=10                   | 0 K=0 🔛 🗙    |
| <b>△</b> ■. ■                              | ۵   | Sorteren ►                                                                        |                                                                |           |                                   |              |
|                                            |     | Stalen samenvoegen                                                                |                                                                |           |                                   |              |
|                                            |     | Inktbeheer<br>Opties verbergen                                                    |                                                                |           | A #                               |              |

- 3. Selecteer bij "Kleurtype": Steun en bij "Kleurmodus": Lab
- 4. Maak een opvallende kleur bijvoorbeeld hardgeel
- 5. Vul bij "Staalnaam" de naam: SpotColor\_White exact in.
- 6. Klik op OK en je kunt de steunkleur in je ontwerp gebruiken

Het werken met een steunkleur in Photoshop werkt net iets anders. Je dient hievoor een steunkleurkanaal aan te maken.

- 1. Selecteer uit het "Venster" menu bovenin rechts, het pallet "Kanalen"
- 2. Selecteer uit het pallet "Kanalen" de optie "Nieuw Steunkleurkanaal"
- 3. Maak voor dit steunkleurkanaal een opvallende kleur bijvoorbeeld hardgeel.
- 4. Vul bij "Naam" de naam: SpotColor\_White exact in.
- 5. Alles wat je in het steunkleurkanaal plaatst wordt in hardgeel weergegeven, maar straks in wit afgedrukt.

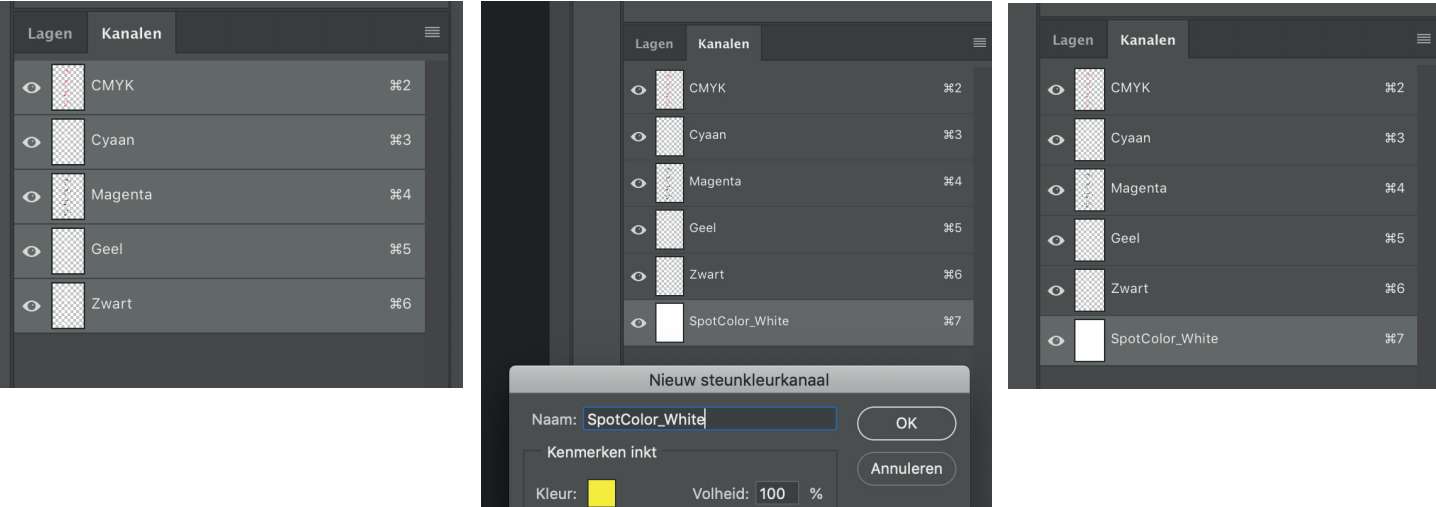

Voor het drukken is het erg belangrijk een juiste PDF te creëren. Bewaar of exporteer je ontwerp daarom minimaal met de standaard: PDF/X met daarbij de snijtekens aangekruist en de afloop op 3 mm.

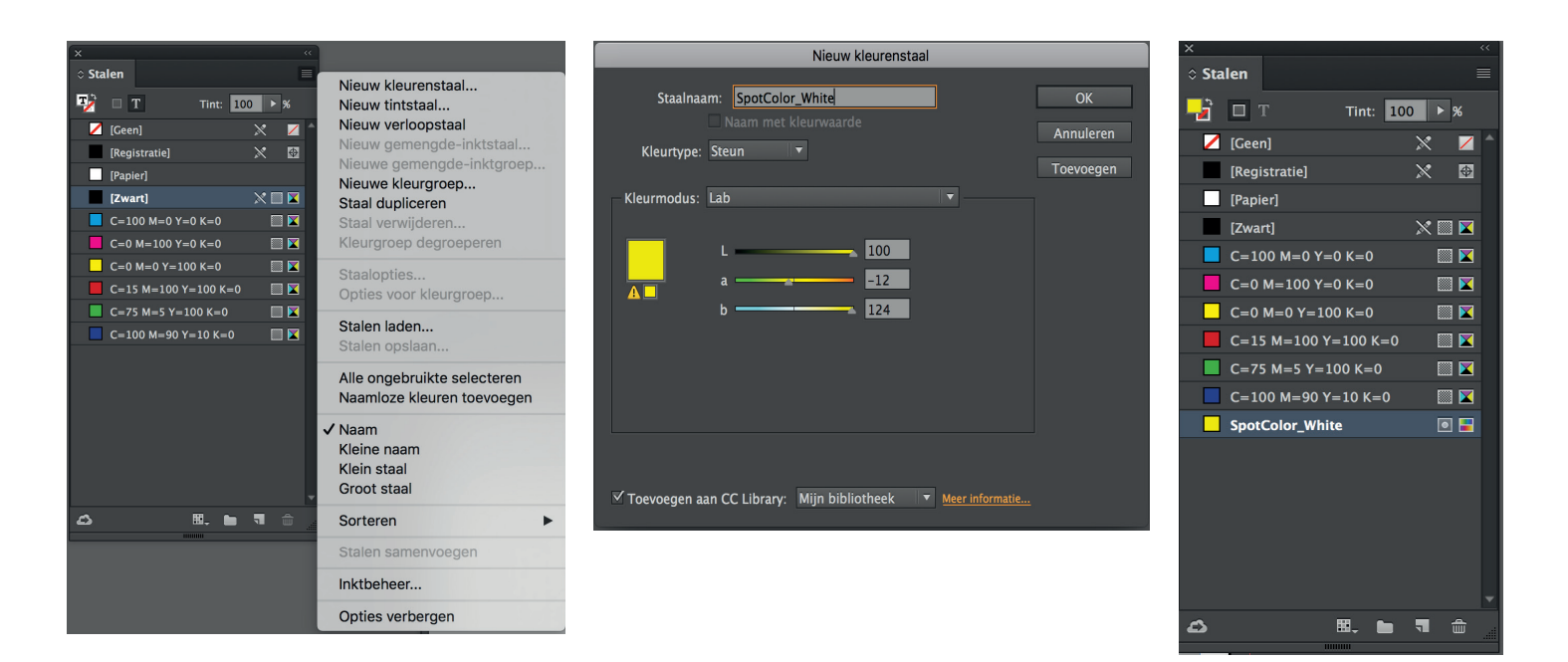